## Инструкция по оплате счета через Сбербанк.

С ноября 2016 года компания Хилти подключена к федеральной платежной системе Сбербанка.

Теперь клиенты могут оплатить счет Хилти наличными/пластиковой картой Сбербанка через:

- Устройства самообслуживания (платежные терминалы) Сбербанка, находящиеся в офисах банка, торговых центрах
- Дополнительные офисы (отделения) Сбербанка
- Web-версию Сбербанк Онлайн и мобильные приложения Сбербанка

#### Каковы преимущества для клиента:

| <b>\$</b> % | Выгодные условия – комиссии за перечисление денежных средств оплачивает компания Хилти                         |  |  |
|-------------|----------------------------------------------------------------------------------------------------|--|--|
| Q           | Самая крупная в России филиальная сеть (18,4 тысячи офисов) и сеть<br>устройств самообслуживания (90,2 тысячи) |  |  |
|             | Широкие возможности оплаты включая web и мобильные приложения                                                  |  |  |

## Краткая инструкция по оплате (пример Сбербанк Онлайн):

1. Перейдите на вкладку «Переводы и платежи»

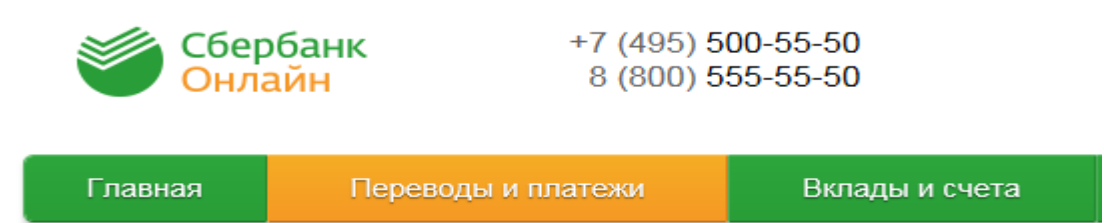

 В появившемся окне поиска введите ИНН Хилти (указан на счет на оплату) или наименование Хилти. Нажмите кнопку найти.
 Важно! Перед нажатием кнопки "Найти" убедитесь, что осуществляете поиск услуг по "всем регионам".

### Вариант 1. Поиск по ИНН

# Оплата покупок и услуг все регионы

Q 7710050305

Найти

×

Вариант 2. Поиск по наименованию

# Оплата покупок и услуг все регионы

Q хилти × Найти

3. В результате поиска система выдаст Вам следующий результат. Нажмите на наименование организации

| Все получател | ти, найденные в регионах                                                                                                    |   |
|---------------|----------------------------------------------------------------------------------------------------|---|
| HILTI         | Хилти Дистрибьюшн ЛТД<br>Услуга: Оплата товара<br>ИНН: 7710050305<br>р/сч: 40702810038360105452<br>Красногорский район г Красногорск | ] |
|               | Товары и услуги                                                                                                    | * |
| Показать рез  | ультаты без учета региона 👻                                                                                                    |   |

- 4. Заполните все обязательные поля и нажмите клавишу продолжить:
  - Выберите карту/счет, с которого будут списаны денежные средства
  - В поле лицевой счет введите номер лицевого счета, указанный в счете на оплату:
  - На счетах нового формата номер лицевого счета выведен отдельной строкой, например:
    Индивидуальный номер лицевого счета

| № лицевого счета для оплаты через т | ерминал Сбербанка:    | 10719356       |          |        |                  |
|-------------------------------------|-----------------------|----------------|----------|--------|------------------|
| Артикул Описание                    | Заказано<br>Кол-во Е/ | д. Цена за ед. | Ед. цены | Скидка | Сумма<br>без НДС |

| Оплата                                                                                                   | Оплата: Хилти Дистрибьюшн ЛТД |                          |               |                      |
|----------------------------------------------------------------------------------------------------|-------------------------------|--------------------------|---------------|----------------------|
| Заполните поля формы и нажмите на кнопку «Продолжить».<br>Поля, обязательные для заполнения, отмечены *. |                               |                          |               |                      |
|                                                                                                    |                               |                          |               | Добавить в избранное |
| овыбо                                                                                                    | р услуги                      | заполнение реквизитов    | подтверждение | статус операции      |
|                                                                                                    | Получатель                    | : Хилти Дистрибьюшн ЛТД  |               |                      |
|                                                                                                    | Услуга*                       | Оплата товара            |               |                      |
|                                                                                                    | Оплата с*                     | Выберите счет/карту спис | ания          | <b>~</b>             |
|                                                                                                    | Лицевой счет*                 | · .                      | )             |                      |
|                                                                                                    |                               | Отменить                 | Продолжить    |                      |

- 5. В появившемся окне заполните следующие поля:
  - ФИО плательщика: например, Иванов И И

- > Адрес: достаточно ввести город, например, Москва
- > Назначение платежа: укажите номер счета на оплату

По заполнении информации нажмите клавишу продолжить

| Поля, обязател       | я формы и нажмите на кнопку «Продолжить».<br>ъные для заполнения, отмечены * . |
|----------------------|--------------------------------------------------------------------------------|
| выбор услуги         | заполнение реквизитов подтверждение статус операци                             |
| Получатель           |                                                                                |
| Наименование:*       | Хилти Дистрибьюшн ЛТД                                                          |
| Услуга:*             | ОПЛАТА ТОВАРА                                                                  |
| Регион оплаты:*      | Красногорский район г Красногорск                                              |
| NHH:                 | 7710050305                                                                     |
| Счет:                | 40702810038360105452                                                           |
| Банк получателя      |                                                                                |
| Наименование:        | ПАО СБЕРБАНК                                                                   |
| БИК:                 | 044525225                                                                      |
| Корсчет:             | 3010181040000000225                                                            |
| Списать со счета:*   | •••• 1784 [Maestro] 88,71 руб.                                                 |
| Детали платежа       | 40740256                                                                       |
|                      |                                                                                |
| ФИО плательщика.     |                                                                                |
| Адрес:*              |                                                                                |
| Назначение платежа:* |                                                                                |

6. В следующем появившемся окне введите сумму платежа, согласно счета, и нажмите клавишу продолжить:

| Сумма платежа:* | 0.00     | руб.       |
|-----------------|----------|------------|
|                 |          |            |
|                 | Отменить | Продолжить |

7. Подтвердите оплату по SMS.

При оплате через устройства самообслуживания в офисах Сбербанка последовательность действий остается такой же, немного меняется интерфейс (внешний вид) программы.

## Краткая инструкция по оплате (через терминалы самообслуживания):

- 1. Выбор способа оплаты:
  - Для оплаты наличными коснитесь экрана
  - При оплате картой Сбербанка вставьте карту в терминал/банкомат

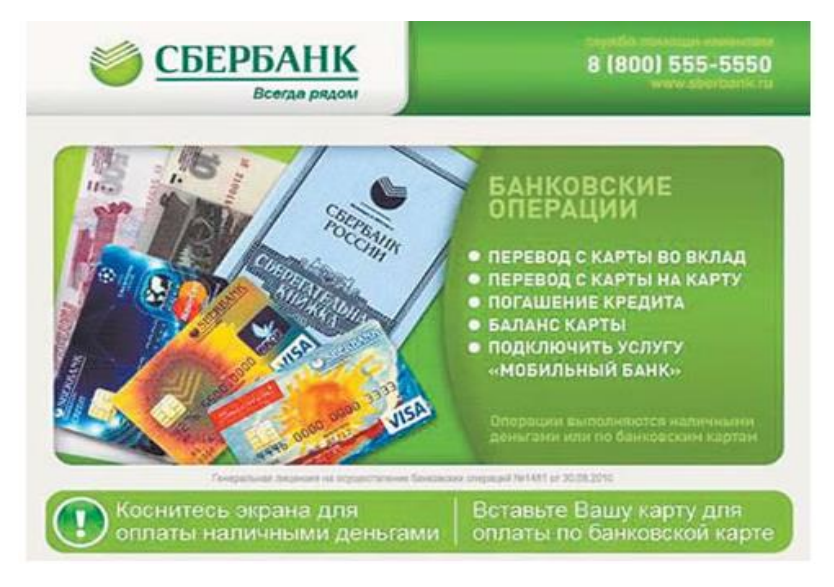

2. В появившемся окне выберите опцию «Поиск получателя платежей»

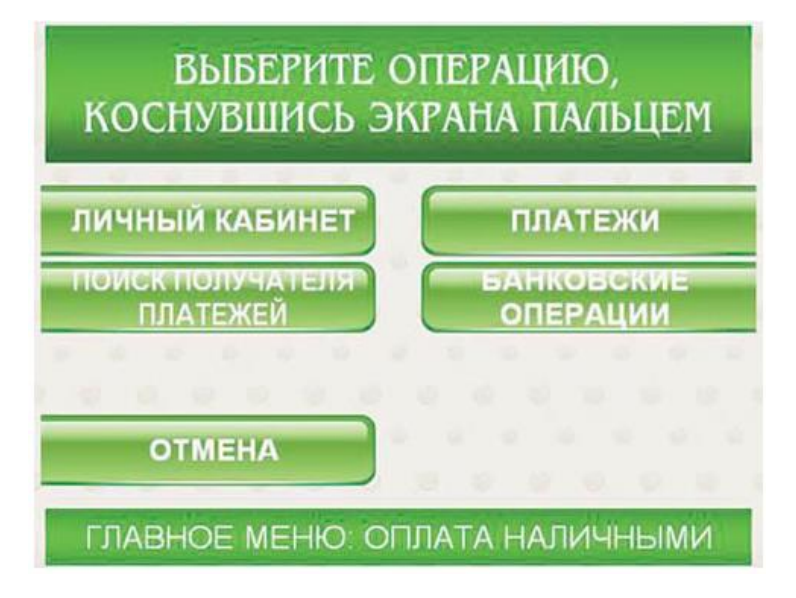

 Система предложит Вам несколько вариантов поиска. Вы можете осуществить поиск либо по ИНН введя в появившееся поле поиска ИНН Хилти (указан на счете), либо по наименования введя в поле поиска значение Хилти

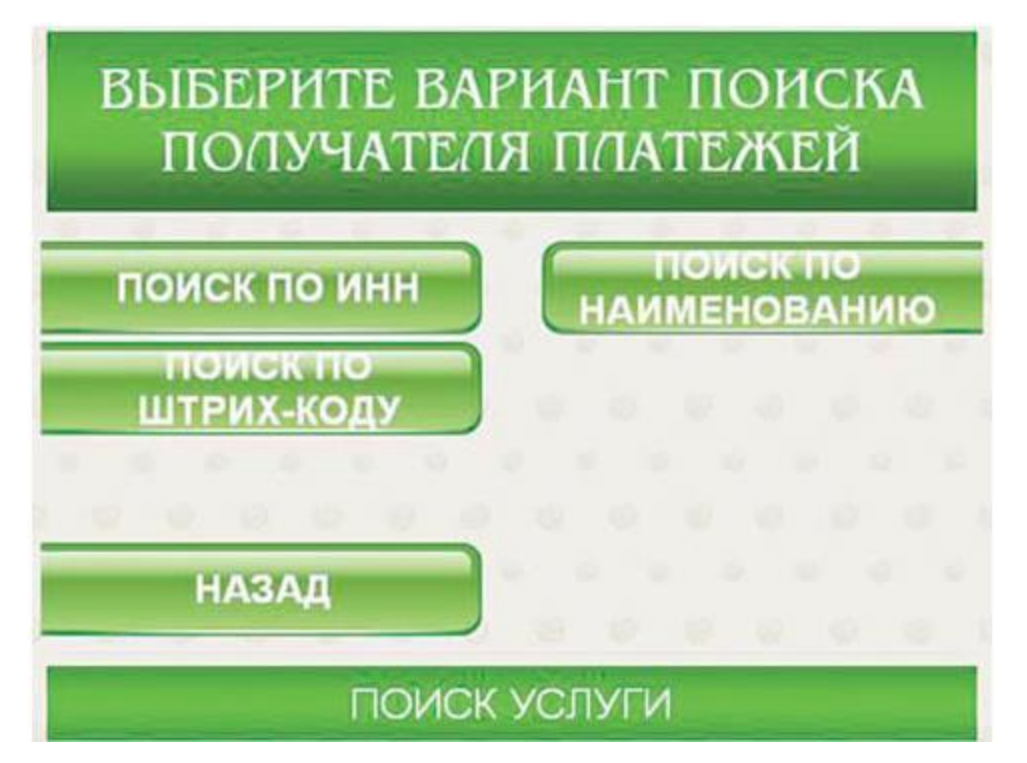

 Если ИНН или наименование было введено корректно, то в новом окне Вы увидите нужно Вам получателя – Хилти Дистрибьюшн ЛТД. Чтобы продолжить операцию, нажмите кнопку «Выбрать»

# ВЫБЕРИТЕ ПОЛУЧАТЕЛЯ ПЛАТЕЖЕЙ ИЛИ ВОСПОЛЬЗУЙТЕСЬ ПОИСКОМ Хилти Дистрибьюши ЛТД Поиск

НАЗАЛ

- 5. Последовательно заполните обязательные поля, предлагаемые системой далее:
  - В поле лицевой счет введите номер лицевого счета, указанный в счете на оплату:
    - На счетах нового формата номер лицевого счета выеден отдельной строкой, например,:

выбрат

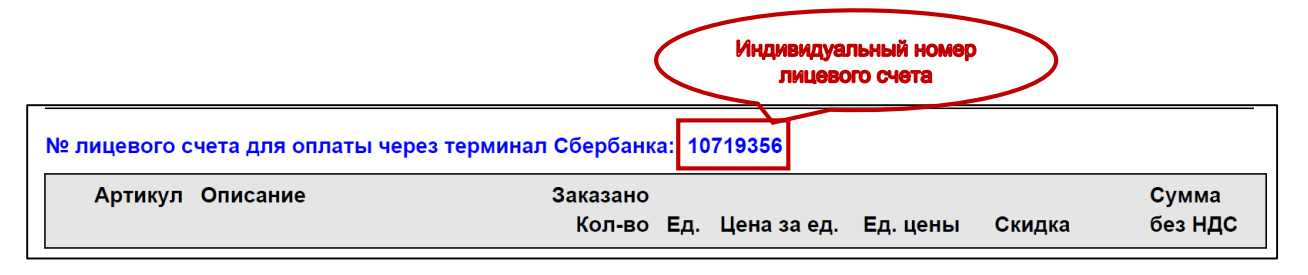

- ФИО плательщика: например, Иванов И И
- Адрес: достаточно ввести город, например, Москва
- Назначение платежа: укажите номер счета на оплату
- 6. Проверьте реквизиты платежа (расчетный счет Хилти в Сбербанке 40702810038360105452). Нажмите клавишу «Продолжить».
- 7. После предложения внести деньги вставьте купюры в купюроприемник.

**!!!Внимание:** Сдачу при оплате наличными машина не выдает, но вы сможете зачислить образовавшийся остаток средств на счет мобильного или городского телефона (кнопка «Оформить сдачу»).

**!!!Внимание:** по законодательству РФ максимальный разовый платеж через терминал составляет 15 000 рублей. Если необходимо оплатить счет на сумму> 15 000 рублей, необходимо совершить несколько оплат последовательно друг за другом!

 В подтверждение проведенной операции терминал распечатает вам чек-ордер на платеж в адрес поставщика услуг и чек на сумму сдачи.

#### Дополнительная информация:

- Все описанные выше действия отнимут у клиента всего пару-тройку минут
- Клиент может оплатить как счет на предоплату, так и интернет-заказ
- Платеж, совершенный клиентом, зачисляется на сальдо (попадает в EIM) на следующий рабочий день
- Обработка поступившего платежа осуществляется стандартным способом